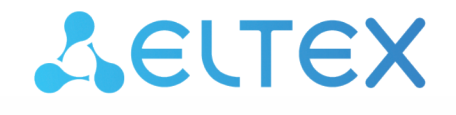

Комплексные решения для построения сетей

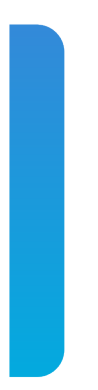

# Станционные оптические терминалы LTP-8(16)N(T), LTX-8(16), LTX-8(16) геv.В

Приложение к руководству по эксплуатации Настройка и мониторинг OLT через web Версия ПО 1.10.0

| 1 |       | Первоначальная настройка web                | 4  |
|---|-------|---------------------------------------------|----|
|   | 1.1   | Активация web и вход                        | 4  |
|   | 1.2   | Создание и настройка пользователей          | 5  |
| 2 |       | Структура страниц и внешний вид             | 7  |
| 3 |       | Список ONT                                  | 8  |
|   | 3.1   | Основная страница                           | 8  |
|   | 3.1.1 | .1 Вкладка «Показать состояние ONT»         | 9  |
|   | 3.1.2 | .2 Вкладка «Редактировать конфигурацию ONT» | 10 |
|   | 3.1.3 | .3 Вкладка «Показать таблицу МАС-адресов»   | 11 |
|   | 3.1.4 | .4 Вкладка «Показать счетчики ONT»          | 12 |
|   | 3.1.5 | .5 Вкладка «Добавить конфигурацию ОNT»      | 13 |
| 4 |       | Мониторинг                                  | 14 |
|   | 4.1   | OLT                                         | 14 |
|   | 4.1.1 | .1 Информация об устройстве                 | 14 |
|   | 4.1.2 | .2 IGMP Snooping Groups                     | 15 |
|   | 4.1.3 | .3 Системный журнал                         | 16 |
|   | 4.1.4 | .4 Таблица МАС-адресов                      | 16 |
|   | 4.1.5 | .5 Состояние портов                         | 17 |
|   | 4.2   | ONT                                         | 18 |
|   | 4.2.1 | .1 РРРоЕ-сессии                             | 18 |
|   | 4.2.2 | .2 DHCP-сессии                              | 19 |
| 5 |       | Конфигурация                                | 20 |
|   | 5.1   | Сетевые настройки                           | 20 |
|   | 5.1.1 | .1 Управление                               | 20 |
|   | 5.1.2 | .2 Port OOB                                 | 21 |
|   | 5.1.3 | .3 Разрешенные VLANs                        | 22 |
|   | 5.2   | Системные настройки                         | 22 |
|   | 5.2.1 | .1 NTP                                      | 22 |
|   | 5.2.2 | .2 SNMP                                     | 23 |
| 6 |       | Администрирование                           | 24 |
|   | 6.1   | Firmware                                    | 24 |
|   | 6.1.1 | .1 Обновление ПО OLT                        | 24 |
| 7 |       | Операции                                    | 25 |
| 8 |       | Список изменений                            | 26 |
|   |       |                                             |    |

#### Примечания и предупреждения

- Примечания содержат важную информацию, советы или рекомендации по использованию и настройке устройства.
- Предупреждения информируют пользователя о ситуациях, которые могут нанести вред программно-аппаратному комплексу, привести к некорректной работе системы или потере данных.

## 1 Первоначальная настройка web

### 1.1 Активация web и вход

По умолчанию службы web отключены в настройках LTP/LTX. Для активации необходимо воспользоваться следующей командой:

```
Перейти в режим конфигурирования:
LTP-16N# configure terminal
Включить службы:
LTP-16N(configure)# ip web enable
```

Применить конфигурацию: LTP-16N(configure)# do commit

При обновлении до версии ниже 1.8.1 требуется отключить web-интерфейс следующей командой: LTP-16N(configure)# no ip web enable

После исполнения блока команд web-интерфейс будет доступен по адресу:

#### http://<IP адрес устройства>.

Для конфигурирования устройства необходимо подключиться к нему через web-браузер:

- 1. Откройте web-браузер (программу-просмотрщик web-страниц), например, Firefox, Google Chrome.
- 2. Введите в адресной строке браузера IP-адрес устройства.
  - ▲ При подключении через интерфейс ООВ заводской IP-адрес устройства: 192.168.100.2, маска подсети: 255.255.255.0

При успешном подключении в окне браузера отобразится страница с запросом имени пользователя и пароля. Также есть возможность выбрать язык, который будет использоваться в интерфейсе.

| $\leftarrow \  \   \rightarrow \  \   \mathbf{G}$ | Q 192.168.9.64                   | ල 🛃 🛛 වූ ≡ |
|---------------------------------------------------|----------------------------------|------------|
|                                                   |                                  |            |
|                                                   |                                  |            |
|                                                   |                                  |            |
|                                                   |                                  |            |
|                                                   | Seltex                           |            |
|                                                   | Войти в I ТР-16N                 |            |
|                                                   |                                  |            |
|                                                   | Введите имя пользователя         |            |
|                                                   | Пароль                           |            |
|                                                   | Введите пароль 🗞                 |            |
|                                                   |                                  |            |
|                                                   | Войти                            |            |
|                                                   |                                  |            |
|                                                   | C 000 Предприятие "Элтекс", 2022 |            |
|                                                   | -                                |            |
|                                                   |                                  |            |
|                                                   |                                  |            |
|                                                   |                                  |            |

Рисунок 1 — Внешний вид страницы авторизации

▲ При первом запуске имя пользователя: admin, пароль: password.

Процессы создания и настройки новых пользователей описаны в следующем разделе.

#### 1.2 Создание и настройка пользователей

Добавление и редактирование пользователей производится в CLI терминала.

▲ По умолчанию из созданных пользователей доступ имеет только пользователь admin с уровнем administrator.

Добавление прав для доступа к интерфейсу реализовано с помощью дополнительной команды **user web-privilege**.

▲ Пользователи, созданные для работы с web-интерфейсом, имеют доступ к OLT через CLI. При необходимости можно ограничить привилегии пользователей.

Для создания нового пользователя необходимо:

Перейти в режим конфигурирования: LTP-16N# configure terminal Coздать нового пользователя: LTP-16N(configure)# user <user\_name> password <user\_password> web-privilege <administrator/ operator/viewer> Применить конфигурацию:

LTP-16N(configure)# do commit

Пример для изменения прав:

```
Изменить уровень доступа пользователя:
LTP-16N(configure)# user <user_name> web-privilege operator
Применить конфигурацию:
```

LTP-16N(configure)# do commit

Для доступа к web-интерфейсу реализовано 3 уровня привилегий:

- administrator имеет полный доступ к мониторингу и конфигурации устройства;
- operator имеет доступ к функциям мониторинга устройства и конфигурирования ONT;
- viewer имеет доступ только для мониторинга без возможности внесения изменений.

🔺 Для пользователя **admin** изменить права нельзя.

Для удаления привилегий необходимо:

```
Запретить доступ в web для пользователя:
LTP-16N(configure)# no user <user_name> web-privilege
```

Применить конфигурацию: LTP-16N(configure)# do commit

При обновлении до версии ниже 1.8.1 требуется удалить web-привилегии для всех user. Для этого необходимо применить следующую команду: LTP-16N(configure)# no <user\_name> web-privilege

## 2 Структура страниц и внешний вид

В данном разделе приведено общее описание web-интерфейса. Подробное описание функций рассматривается в соответствующих разделах.

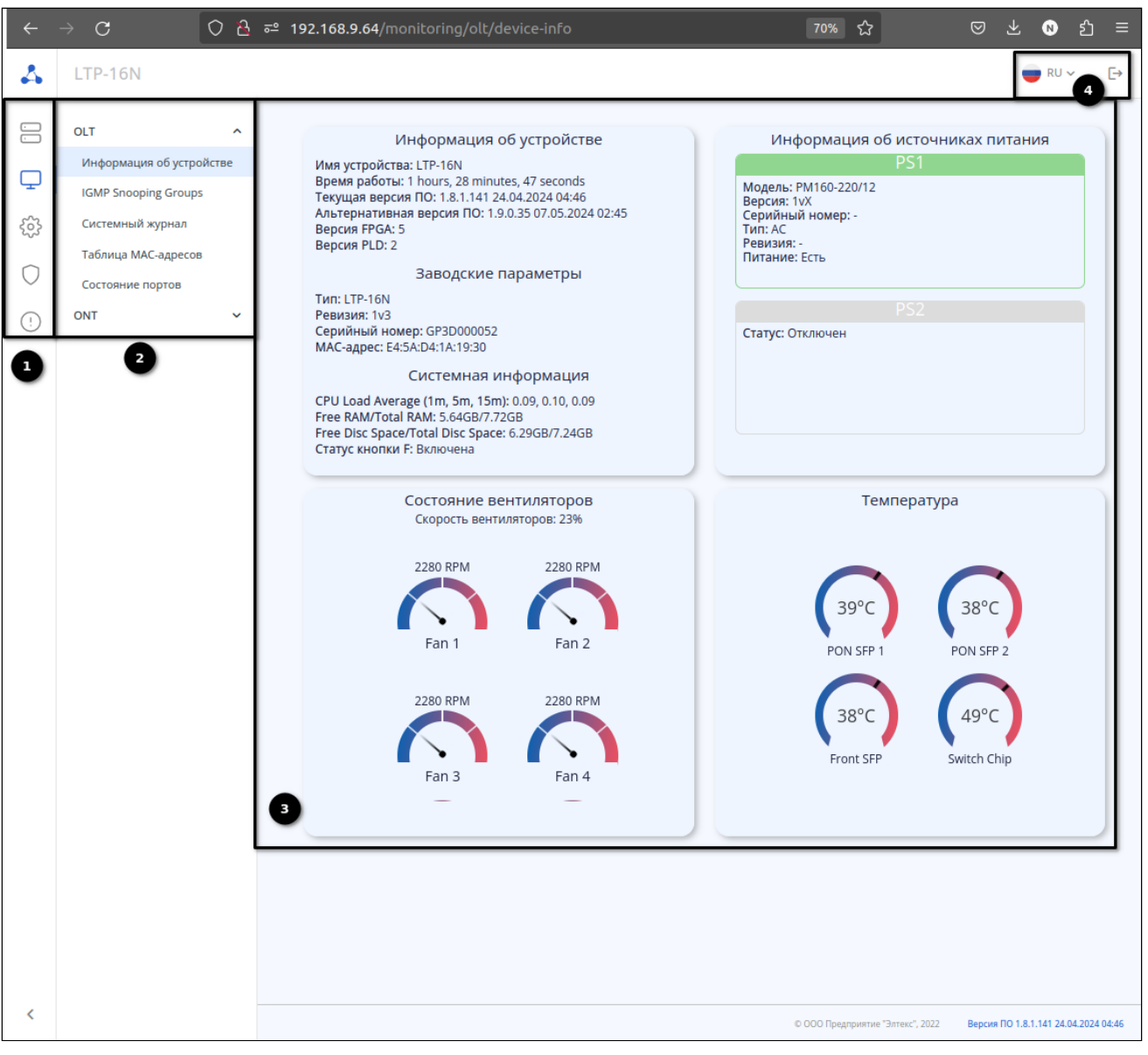

Рисунок 2 — Внешний вид страницы «Информация об устройстве»

В левой части содержится информация о доступном меню и вкладках. В зависимости от привилегий конкретного пользователя количество вкладок может отличаться.

1. Основные пункты меню:

- Список ONT создание/редактирование/удаление конфигураций и отображение информации о состояниях ONT;
- Мониторинг отображение состояний OLT и ONT;
- Конфигурация управление сетевыми и системными настройками оборудования;
- Администрирование настройка доступа и прав;
- Операции действия с OLT.
- 2. Вкладки пунктов меню.
- 3. Основная часть страницы, где находится информация или редактируются параметры.
- 4. Выбор языка и выход из web-интерфейса.

## 3 Список ONT

### 3.1 Основная страница

| $\leftarrow \rightarrow$ | C    | 0 🔒 🖬         | ° 192.168.9.64/ont-list |                |              |             |                     |                   | ☆                    | © ± ®                      | മ ≡        |
|--------------------------|------|---------------|-------------------------|----------------|--------------|-------------|---------------------|-------------------|----------------------|----------------------------|------------|
| *                        | LTP- | 16N           |                         |                |              |             |                     |                   |                      | 🛑 RU 🗸                     | [→         |
|                          | Сп   | исок ОНТ      |                         |                |              |             |                     |                   |                      |                            |            |
| ŝ                        | G    | + Создать ОМТ |                         |                |              |             |                     |                   | Выбрано элеме        | ентов: 0 💼 🖸 🤇             |            |
| $\bigcirc$               |      | PON-port ≎    | Серийный номер 🗘        | CFG PON-port 🗘 | CFG ONT ID 🗘 | Состояние 🗘 | Модель устройства 🗘 | Версия ПО ≎       | RSSI O               | Описание 🗘                 |            |
|                          |      | 1             | ELTX6E005018            | 1              | 1            | ок          | NTU-RG-1421G-WZ     | 3.40.6.15         | -15.88               | Test                       |            |
| $\odot$                  |      |               | ELTX1A2B3C4D            | 2              | 14           | OFFLINE     |                     | -                 | -                    |                            |            |
|                          |      | 9             | ELTX73001164            | 9              | 22           | ок          | NTU-RG-5421G-Wac    | 2.5.9.26          | Показать             | состояние ONT              | -          |
|                          |      | 1             | ELTX890334E4            | -              | -            | UNACTIVATED |                     | -                 | 🕑 Редактиро          | эвать конфигурацию ONT     |            |
|                          |      |               |                         |                |              |             |                     |                   | 🗄 Показать           | таблицу MAC-адресов        | < >        |
|                          |      |               |                         |                |              |             |                     |                   | <b>іІ</b> Показать ( | счетчики ONT               |            |
|                          |      |               |                         |                |              |             |                     |                   |                      |                            |            |
|                          |      |               |                         |                |              |             |                     |                   |                      |                            |            |
|                          |      |               |                         |                |              |             |                     |                   |                      |                            |            |
|                          |      |               |                         |                |              |             |                     |                   |                      |                            |            |
|                          |      |               |                         |                |              |             |                     |                   |                      |                            |            |
|                          |      |               |                         |                |              |             |                     |                   |                      |                            |            |
|                          |      |               |                         |                |              |             |                     |                   |                      |                            |            |
| >                        |      |               |                         |                |              |             |                     | © ООО Предприятие | "Элтекс", 2022       | Версия ПО 1.8.1.137 23.04. | 2024 08:38 |

Рисунок 3 — Страница «Список ONT»

В данном разделе отображается информация обо всех ONT, зарегистрированных на устройстве и физически подключенных к PON-каналам ONT. В таблице отображаются несколько видов состояний ONT:

- OК ONT присутствует в конфигурации OLT, имеет физическое подключение, выполнена успешная активация ONT;
- OFFLINE ONT присутствует в конфигурации OLT, но не имеет физического подключения;
- UNACTIVATED ONT отсутствует в конфигурации OLT, но имеет физическое подключение;
- BLOCKED ONT присутствует в конфигурации OLT, данные прописаны корректно, но оператор заблокировал работу;
- FAIL ошибка в работе ONT;
- FWUPDATE ONT находится в процессе обновления ПО;
- MIBUPLOAD, AUTH промежуточные состояния ONT в момент загрузки.
- ▲ Для удобства поиска ONT есть возможность использовать группу фильтров или сортировку по выбранному столбцу таблицы.

Над таблицей расположены кнопки работы с конфигурацией. Они становятся активными при выборе одной/нескольких ONT.

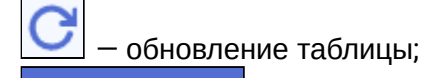

🕂 Создать ONT

создание конфигурации ONT;

— удаление конфигурации ONT;

- перезагрузка ОNT;
   реконфигурация ОNT;
  - \_\_\_\_\_ сброс к заводским настройкам.

В правой части таблицы напротив каждой ONT расположена кнопка \_\_\_\_\_ для вызова дополнительного меню со следующими вкладками:

- Показать состояние ONT;
- Редактировать конфигурацию ONT:
- Показать таблицу МАС-адресов;
- Показать счетчики ONT;
- Добавить конфигурацию ONT (доступно только для UNACTIVATED ONT).

При выборе одного из пунктов меню будет произведён переход на новую вкладку.

#### 4 LTP-16N 💼 RU 🗸 [-) Список ONT > Состояние ONT 1/1 Состояние ONT 1/1 $\Box$ ELTX89073A48 Серийный номер 3 PON-пароль $\bigcirc$ PON-порт 1 1 ONT ID (!) Модель устройства NTU-1:rev.C 2v1 Версия устройства 3.29.2.53 Версия ПО Задержка коррекции 259235 Состояние FEC Включено Alloc IDs 767 Статус ОК Расстояние до ONT 0.103 km RSSI -10.81 dBm >

#### 3.1.1 Вкладка «Показать состояние ONT»

Рисунок 4 — Вкладка «Состояние ONT»

На данной вкладке указаны основные параметры абонентского терминала, такие как серийный номер, модель устройства и другие. Вкладка несет информативный характер.

| 3.1.2 | Вкладка «Редактировать | конфигурацию ONT» |
|-------|------------------------|-------------------|
|-------|------------------------|-------------------|

| $\leftarrow \rightarrow$                                                                                                    | C O 🔒 🔤 192.                                                                                                    | 168.9.64/ont-list/ELTX6E00501 | 18/edit                                                                                                    |                  |                  |                                                                                                    |                  | \$                   | ⊠ ± №                                                                                                    | ) ນິ ≡                                                                                                    |
|----------------------------------------------------------------------------------------------------|----------------------------------------------------------------------------------------------------|-------------------------------|----------------------------------------------------------------------------------------------------|------------------|------------------|----------------------------------------------------------------------------------------------------|------------------|----------------------|----------------------------------------------------------------------------------------------------|----------------------------------------------------------------------------------------------------|
| 4                                                                                                    | LTP-16N                                                                                                    |                               |                                                                                                    |                  |                  |                                                                                                    |                  |                      | 🛑 RU 🗸                                                                                                    | [→                                                                                                    |
|                                                                                                    |                                                                                                    |                               |                                                                                                    |                  |                  |                                                                                                    |                  |                      |                                                                                                    |                                                                                                    |
|                                                                                                    | Список ONT > Редактирование кон                                                                                                    | фигурации ONT                 |                                                                                                    |                  |                  |                                                                                                    |                  |                      |                                                                                                    |                                                                                                    |
| ₽                                                                                                    | Конфигурация ONT                                                                                                    |                               |                                                                                                    |                  |                  |                                                                                                    |                  |                      |                                                                                                    |                                                                                                    |
|                                                                                                    | Серийный номер                                                                                                    | ELT                           | TX6E005018                                                                                                    |                  |                  | 0                                                                                                    |                  |                      |                                                                                                    |                                                                                                    |
| 0                                                                                                    | Описание                                                                                                    | Test                          | st                                                                                                    |                  |                  | 0                                                                                                    |                  |                      |                                                                                                    |                                                                                                    |
|                                                                                                    |                                                                                                    |                               |                                                                                                    |                  |                  | 4/127                                                                                                    |                  |                      |                                                                                                    |                                                                                                    |
|                                                                                                    | РОЛ-порт                                                                                                    | 1                             |                                                                                                    |                  |                  |                                                                                                    |                  |                      |                                                                                                    |                                                                                                    |
|                                                                                                    | ONTID                                                                                                    | 1                             |                                                                                                    |                  |                  |                                                                                                    |                  |                      |                                                                                                    |                                                                                                    |
|                                                                                                    | Template                                                                                                    |                               |                                                                                                    |                  |                  | ~                                                                                                    |                  |                      |                                                                                                    |                                                                                                    |
|                                                                                                    | RF-Port State                                                                                                    | Вык                           | ключен                                                                                                    |                  |                  | ~                                                                                                    |                  |                      |                                                                                                    |                                                                                                    |
|                                                                                                    | Профиль Ports                                                                                                    | n1                            |                                                                                                    |                  |                  | ~                                                                                                    |                  |                      |                                                                                                    |                                                                                                    |
|                                                                                                    | Профиль Management                                                                                                    |                               |                                                                                                    |                  |                  | ~                                                                                                    |                  |                      |                                                                                                    |                                                                                                    |
|                                                                                                    | Профиль Shaping                                                                                                    |                               |                                                                                                    |                  |                  | ~                                                                                                    |                  |                      |                                                                                                    |                                                                                                    |
|                                                                                                    | PON-пароль                                                                                                    |                               |                                                                                                    |                  |                  |                                                                                                    |                  |                      |                                                                                                    |                                                                                                    |
|                                                                                                    | ·                                                                                                    | 000                           | 0000000                                                                                                    |                  |                  | Ø                                                                                                    |                  |                      |                                                                                                    |                                                                                                    |
|                                                                                                    | Shutdown                                                                                                    | 0                             |                                                                                                    |                  |                  |                                                                                                    |                  |                      |                                                                                                    |                                                                                                    |
| >                                                                                                    | Broadcast Filter                                                                                                    |                               |                                                                                                    |                  |                  |                                                                                                    |                  |                      |                                                                                                    |                                                                                                    |
|                                                                                                    |                                                                                                    |                               |                                                                                                    |                  |                  |                                                                                                    |                  |                      |                                                                                                    |                                                                                                    |
| $\leftarrow \   \rightarrow$                                                                                                    | C O 은 # 192.                                                                                                    | 168.9.64/ont-list/ELTX6E00501 | 18/edit                                                                                                    |                  |                  |                                                                                                    |                  | â                    | 8 7 8                                                                                                    | ) ໓ ≡                                                                                                    |
| < →                                                                                                    | C 0 은 # 192.<br>LTP-16N                                                                                                    | 168.9.64/ont-list/ELTX6E00501 | 18/edit                                                                                                    |                  |                  |                                                                                                    |                  | ☆                    | © ⊻ ®                                                                                                    | )                                                                                                    |
| <ul> <li>← →</li> <li>▲</li> <li>□</li> </ul>                                                                                                    | С О д # 192.<br>LTP-16N<br>Профиль Ports                                                                                                    | 168.9.64/ont-list/ELTX6E00501 | 18/edit                                                                                                    |                  |                  |                                                                                                    |                  | ☆                    | (영 산 <table-cell></table-cell>                                                                            | ) ĵ ≡<br>[→                                                                                                    |
| < →                                                                                                    | С О & == 192.<br>LTP-16N<br>Профиль Ports<br>Профиль Management                                                                                                    | 168.9.64/ant-Iist/ELTX&E00501 | 18/edit                                                                                                    |                  |                  | ~                                                                                                    |                  |                      | ت بخ 🔊                                                                                                    | <b>ව</b> ≞<br>[→                                                                                                    |
| <ul> <li></li> <li></li> &lt;</ul>                                                                                                    | С О д == 192.<br>LTP-16N<br>Профиль Ports<br>Профиль Management                                                                                                    | 168.9.64/ont-list/ELTX6E00501 | 18/edit                                                                                                    |                  |                  | ~                                                                                                    |                  | ☆                    | ♡ 보 @                                                                                                    | ) ඩ =<br>[→                                                                                                    |
| <ul> <li>↔</li> <li>▲</li> <li>□</li> <li>□</li> <li>↓</li> <li>↔</li> </ul>                                                                                                    | С С 2 ег 192.<br>LTP-16N<br>Профиль Ports<br>Профиль Management<br>Профиль Shaping                                                                                                    | 168.9.64/ant-list/ELTX6E00501 | 18/edit                                                                                                    |                  |                  | ×<br>×<br>×                                                                                                    |                  |                      | 영 년 🖲                                                                                                    | ຍ ב ≡<br>[->                                                                                                    |
| <ul> <li>↔</li> <li>↔</li></ul>                                                                                                    | С О 2 #2 192.<br>LTP-16N<br>Профиль Ports<br>Профиль Management<br>Профиль Shaping<br>PON-пароль                                                                                                    | 168.9.64/ont-list/EUTX6E00501 | 18/edit                                                                                                    |                  |                  | ~<br>~<br>~<br>@                                                                                                    |                  | ☆                    | ত ৬ ⊄                                                                                                    | ) ਨੇ ≡<br>[→                                                                                                    |
| <ul> <li>← →</li> <li>▲</li> <li>□</li> <li>□</li> <li>↓</li> <li>↓</li> <li< td=""><td>C O A #2 192.<br/>LTP-16N<br/>Профиль Ports<br/>Профиль Management<br/>Профиль Shaping<br/>PON-пароль<br/>Shutdown</td><td>168.9.64/ant-list/ELTX&amp;E00501</td><td>18/edit</td><td></td><td></td><td>×<br/>×<br/>×</td><td></td><td></td><td>(영 날 @</td><td>2 ≡ [→</td></li<></ul>                                                                                                    | C O A #2 192.<br>LTP-16N<br>Профиль Ports<br>Профиль Management<br>Профиль Shaping<br>PON-пароль<br>Shutdown                                                                                                    | 168.9.64/ant-list/ELTX&E00501 | 18/edit                                                                                                    |                  |                  | ×<br>×<br>×                                                                                                    |                  |                      | (영 날 @                                                                                                    | 2 ≡ [→                                                                                                    |
| <ul> <li>&gt;</li> <li>4</li> <li>4</li> <li>1</li> <li>1&lt;</li></ul>                                                                                                    | С О 2 == 192.<br>LTP-16N<br>Профиль Ports<br>Профиль Management<br>Профиль Shaping<br>PON-пароль<br>Shutdown<br>Broadcast Filter                                                                                                    | 168.9.64/ont-list/ELTX6E00501 | 18/edit                                                                                                    |                  |                  | <ul> <li>✓</li> <li>✓</li> <li>✓</li> <li>Ø</li> </ul>                                                                                                    |                  |                      | © 날 ₵<br>● RU ~                                                                                           | <b>ව</b> ඩ =<br>[→                                                                                                    |
| <ul> <li></li> <li></li></ul>                                                                                                    | C Q d et 192<br>LTP-16N Профиль Ports Профиль Management Профиль Shaping РОN-пароль Shutdown Broadcast Filter Multicast Filter                                                                                                    | 168.9.64/ont-list/ELTX6E00501 | 18/edit                                                                                                    |                  |                  | <ul> <li></li> <li></li> &lt;</ul> |                  | ☆                    | ୍ ଓ ଏ ଏ<br>RU ~                                                                                           | ) ඩ =<br>[→                                                                                                    |
|                                                                                                    | C O A #2 192.<br>LTP-16N<br>Профиль Ports<br>Профиль Shaping<br>PON-пароль<br>Shutdown<br>Broadcast Filter<br>Multicast Filter<br>FEC                                                                                                    | 168.9.64/ont-list/ELTX6E00501 | 18/edit                                                                                                    |                  |                  | <ul> <li>✓</li> <li>✓</li> <li>✓</li> <li>Ø</li> </ul>                                                                                                    |                  |                      | © ± <b>€</b><br>■ RU -                                                                                    | 2 =<br>[→                                                                                                    |
|                                                                                                    | C Q d et 192<br>LTP-16N<br>Профиль Ports<br>Профиль Management<br>Профиль Shaping<br>PON-пароль<br>Shutdown<br>Broadcast Filter<br>Multicast Filter<br>FEC<br>Services ^                                                                                                    | 168.9.64/ont-list/ELTX6E00501 | 18/edit                                                                                                    |                  |                  | <ul><li>✓</li><li>✓</li><li>✓</li><li>✓</li><li>Ø</li></ul>                                                                                                    |                  |                      | ି <u>କ</u> RU ୍                                                                                           | ) £ =<br>[→                                                                                                    |
|                                                                                                    | C O A #2 192.<br>LTP-16N<br>Профиль Ports<br>Профиль Management<br>Профиль Shaping<br>PON-пароль<br>Shutdown<br>Broadcast Filter<br>Multicast Filter<br>FEC<br>Services ^<br>Добашть ONT-сервих                                                                                                    | 168.9.64/ant-list/ELTX6E00501 | 18/edit                                                                                                    |                  |                  | <ul> <li></li> <li></li> <li><td></td><td></td><td>© ₹ 0<br/>■ RU ~</td><td>2 =<br/>[→</td></li></ul>                                                                                                    |                  |                      | © ₹ 0<br>■ RU ~                                                                                           | 2 =<br>[→                                                                                                    |
|                                                                                                    | C C A et 192.<br>LTP-16N<br>Профиль Ports<br>Профиль Management<br>Профиль Shaping<br>PON-пароль<br>Shutdown<br>Broadcast Filter<br>FEC<br>Services ~<br>Собавить ONT-сервис<br>Номер сервиса Проф<br>1 рор ррр                                                                                                    | 168.9.64/ont-list/ELTX6E00501 | 18/edit<br>20000000<br>Профиль DBA<br>dba1 V                                                                                                    | Custom Outer VID | Custom Outer CoS | <ul> <li>✓</li> <li>✓</li></ul>                                                                                                    | Custom Inner CoS | Custom MAC-table-lin | с <u>2</u> С<br><b>RU ~</b>                                                                               | <ul> <li>2 =</li> <li>[→</li> </ul>                                                                                                    |
|                                                                                                    | С О с ег 192.<br>LTP-16N<br>Профиль Ports<br>Профиль Management<br>Профиль Shaping<br>PON-пароль<br>Shutdown<br>Broadcast Filter<br>Multicast Filter<br>FEC<br>Services ^<br>Собавить DNT-сервис<br>1 профиль Сривса Проф<br>1 профиль Сривса СПРОФ<br>1 профиль Сривса СПРОФ                                                                                                    | 168.9.64/ont-list/ELTX6E00501 | 18/edit<br>18/edit<br>18 | Custom Outer VID | Custom Outer CoS | Custom Inner VID                                                                                                    | Custom Inner CoS | Custom MAC-table-lim | © ₹ 0<br>■ RU ~                                                                                           | <ul> <li>2 ≡</li> <li>(-&gt;</li> <li>(-&gt;</li></ul> |
|                                                                                                    | С         О         0         2         122.           LTP-16N           Профиль Ports         Профиль Management           Профиль Shaping            РОN-пароль            Shutdown            Broadcast Filter            Multicast Filter            FEC            Services ^            1            1            2            3                                                                                                    | 168.9.64/ont-list/ELTX6E00501 | 18/edit<br>18/edit<br>19/edit<br>19 | Custom Outer VID | Custom Outer CoS | Custom Inner VID                                                                                                    | Custom Inner CoS | Custom MAC-table-lim | С <u></u> <u></u> <u></u> <u></u> <u></u> <u></u> <u></u> <u></u> <u></u> <u></u> <u></u> <u></u> <u></u> | <ul> <li>2 ≡</li> <li>(-&gt;</li> <li>(-&gt;</li> <li(-> <li(-> <li(-> <li>(-&gt;</li></li(-></li(-></li(-></ul>       |
| <ul> <li>← →</li> <li>▲</li> <li>□</li> <li>□</li> <li>⊕</li> <li>⊕</li> <li< td=""><td>С<br/>С 2 е2 192.<br/>LTP-16N<br/>Профиль Ports<br/>Профиль Management<br/>Профиль Shaping<br/>PON-пароль<br/>Shutdown<br/>Broadcast Filter<br/>Multicast Filter<br/>FEC<br/>Services ^<br/>Собовить ONT-сервис<br/>Проф<br/>1 ppp<br/>2 br<br/>3 mc<br/>Срименить<br/>Социна<br/>Социна</td><td>168.9.64/ont-list/ELTX6E00501</td><td>18/edit<br/>18/edit<br/>18/edit<br/>18/edit<br/>18/edit<br/>10/edit<br/>10</td><td>Custom Outer VID</td><td>Custom Outer CoS</td><td>Custom Inner VID</td><td>Custom Inner CoS</td><td>Custom MAC-table-lin</td><td>© ₹ 0</td><td><ul> <li>2 ≡</li> <li>(-&gt;</li> <li>(-&gt;</li> <li(-> <li(-> <li(-> <li>(-&gt;</li></li(-></li(-></li(-></ul></td></li<></ul> | С<br>С 2 е2 192.<br>LTP-16N<br>Профиль Ports<br>Профиль Management<br>Профиль Shaping<br>PON-пароль<br>Shutdown<br>Broadcast Filter<br>Multicast Filter<br>FEC<br>Services ^<br>Собовить ONT-сервис<br>Проф<br>1 ppp<br>2 br<br>3 mc<br>Срименить<br>Социна<br>Социна | 168.9.64/ont-list/ELTX6E00501 | 18/edit<br>18/edit<br>18/edit<br>18/edit<br>18/edit<br>10/edit<br>10 | Custom Outer VID | Custom Outer CoS | Custom Inner VID                                                                                                    | Custom Inner CoS | Custom MAC-table-lin | © ₹ 0                                                                                                    | <ul> <li>2 ≡</li> <li>(-&gt;</li> <li>(-&gt;</li> <li(-> <li(-> <li(-> <li>(-&gt;</li></li(-></li(-></li(-></ul>       |
|                                                                                                    | С       С       С       2       1922         LTP-16N       Профиль Ports       Профиль Management       Пофиль Shaping         Профиль Shaping       РОМ-пароль       5         Shutdown       Broadcast Filter       Миlticast Filter         FEC       Services ^       Грофиль ONT-серинс         Иомер серанса       Проф         1       pp         3       пс         Срименить       Отмена                                                                                                    | 168.9.64/ont-list/ELTX0E00501 | 18/edit<br>18/edit<br>19/edit<br>19 | Custom Outer VID | Custom Outer CoS | Custom Inner VID                                                                                                    | Custom Inner CoS | Custom MAC-table-lim | С <u></u> <u></u> <u></u> <u></u> <u></u> <u></u> <u></u> <u></u> <u></u> <u></u> <u></u> <u></u> <u></u> | <ul> <li>2 =</li> <li>[-&gt;</li> <li>(-)</li> <li>(-)</li></ul>                                                                                                    |

Рисунок 5 - Вкладка «Редактирование конфигурации ONT»

Вкладка является основной для конфигурирования ONT, здесь задаются параметры для предоставления услуг. Переход на данную вкладку возможен из дополнительного меню в таблице ONT, либо нажатием на кнопку «Создать ONT».

- Серийный номер индивидуальный номер устройства;
- Описание произвольное поле с текстовым описанием;

- **РОМ-порт** номер РОМ-канала, к которому привязано устройство;
- ONT ID идентификатор устройства на PON-порту;
- Template шаблон конфигурации ONT;
- **RF-Port State** включить/отключить порт для подключения коаксиального кабеля;
- Профиль Ports профиль для группировки пользовательских портов на ONT, определения параметров IGMP и multicast для пользовательских портов;
- Профиль Management профиль для настройки параметров услуги управления по TR-069;
- Профиль Shaping профиль для ограничения пропускной способности ONT;
- РОN-пароль пароль для работы с устройством, по умолчанию «000000000»;
- Shutdown удаленное отключение ONT;
- Broadcast Filter включение/отключение фильтра на broadcast GEM;
- Multicast Filter включение/отключение фильтра на multicast GEM;
- FEC включение/отключение коррекции ошибок.

Таблица **Service** используется для настройки услуг абонентов. Услуга настраивается двумя обязательными профилями: **cross-connect** и **dba**. Назначение профиля **cross-connect** создаёт сервисный GEM-порт, назначение профиля **dba** выделяет Alloc-ID для этого ONT и привязывает к Alloc-ID соответствующий GEM. Возможно переопределение параметров из профиля **cross-connect** (Custom-параметры).

#### ۵ 4 LTP-16N €→ 💼 RU 🗸 8 Список ONT > Таблица MAC-ад Таблица МАС-адресов ONT 1/1 $\Box$ \$ Фильтры 🔨 **Добавить фильтр** Добавить фильтр $\bigcirc$ МАС-адрес ≎ SVID O GEM C CVID \$ тип ≎ (!) 144 E0:D9:E3:9D:33:D0 Dynamic аницу **1–1** из **1** © ООО Предприятие "Элтекс", 2022 Версия ПО 1.8.1.137 23.04.2024 08:38

### 3.1.3 Вкладка «Показать таблицу МАС-адресов»

Рисунок 6 — Вкладка «Таблица МАС-адресов ОNT»

Вкладка содержит информацию о MAC-адресах, обученных на OLT, для выбранной ONT с указанием клиентских (CVID) и сервисных (SVID) VLAN, информацию по GEM-порту и типу записи.

▲ Для удобства поиска MAC есть возможность использовать группу фильтров или сортировку по выбранному столбцу таблицы.

### 3.1.4 Вкладка «Показать счетчики ONT»

| $\leftarrow \rightarrow$ | C         ○         △         ≓         192.168.9.64/ent-list/1/1/counters                                                                                                    | ☆                     | ල ± ⊗ රු ≡                           |
|--------------------------|----------------------------------------------------------------------------------------------------|-----------------------|--------------------------------------|
| *                        | LTP-16N                                                                                                    |                       | 🛑 RU ∨ [→                            |
|                          | CRUCOK ONT > C46144884 ONT 1/1                                                                                                    |                       |                                      |
| Ţ                        | Счетчики ONT 1/1                                                                                                    |                       |                                      |
| ÷.                       | olt-side pon<br>olt-side gem-port                                                                                                    |                       |                                      |
| $\bigcirc$               | gem-port-performance-monitoring                                                                                                    |                       |                                      |
| (                        | gem-port-nctp-performance-monitoring<br>ethernet-performance-monitoring-history-data2<br>ethernet-performance-monitoring-history-data3<br>gal-ethernet-performance-monitoring-history-data<br>fec-performance-monitoring-history-data<br>ethernet-frame-extended-performance-monitoring |                       |                                      |
|                          |                                                                                                    |                       |                                      |
| >                        | © 000 Предп                                                                                                    | риятие "Элтекс", 2022 | Версия ПО 1.8.1.137 23.04.2024 08:38 |

Рисунок 7 — Вкладка «Счетчики ONT»

Счетчики ONT содержат информацию о статистике устройства как со стороны ONT, так и со стороны OLT. Вкладка со значениями конкретного счётчика выбранной ONT будет открыта при его выборе из списка.

На рисунке 8 представлен пример счетчиков Ethernet-кадров для ONT 1/1 для каждого LAN-порта в каждом направлении.

| $\leftarrow \   \rightarrow $ | С              | 0                     | 🔒 ᄙ 192.1      | 168.9.64/on  | t-list/1/1/co | ounters/Etherne                | tFrameExtended      | lPerformanceMor       | itoringItemCoun     | lters              |                     |                            |                             | ۲                           | \$                           | ⊠ ⊁ ⊗                      | മ ≡     |
|-------------------------------|----------------|-----------------------|----------------|--------------|---------------|--------------------------------|---------------------|-----------------------|---------------------|--------------------|---------------------|----------------------------|-----------------------------|-----------------------------|------------------------------|----------------------------|---------|
| 4                             | LTP-1          | 6N                    |                |              |               |                                |                     |                       |                     |                    |                     |                            |                             |                             |                              | 🛑 RU 🗸                     | [→      |
| <br>                          | Список<br>ethe | ONT > CHETH           | ики ONT 1/1 >  | ethernet-fra | ame-extende   | d-performance-mance-mance-moni | onitoring           | Г 1/1                 |                     |                    |                     |                            |                             |                             |                              |                            |         |
| င့်နှ                         | Downs          | Finished              | Drop           | Octets       | Frames        | Broadcast                      | Multicast           | CRC errored           | Undersize           | Oversize           | Frames 64           | Frames 65 to               | Frames 128 to               | Frames 256 to               | Frames 512 to                | Frames 1024                | to      |
|                               | 1              | Intervals<br>0        | events<br>0    | 325600       | 4192          | frames                         | frames<br>347       | frames<br>0           | frames<br>0         | frames<br>0        | octets<br>57        | 127 octets 1576            | 255 octets<br>76            | 511 octets<br>344           | 1023 octets                  | 1518 octets                |         |
| $\cup$                        | 2              | 0                     | 0              | 0            | 0             | 0                              | 0                   | 0                     | 0                   | 0                  | 0                   | 0                          | 0                           | 0                           | 0                            | 0                          |         |
| !                             | 3              | 0                     | 0              | 8485         | 71            | 20                             | 1                   | 0                     | 0                   | 0                  | 27                  | 24                         | 14                          | 6                           | 0                            | 0                          |         |
|                               | 4              | 0                     | 0              | 0            | 0             | 0                              | 0                   | 0                     | 0                   | 0                  | 0                   | 0                          | 0                           | 0                           | 0                            | 0                          |         |
|                               | velp           | 0                     | 0              | 0            | 0             | 0                              | 0                   | 0                     | 0                   | 0                  | 0                   | 0                          | 0                           | 0                           | 0                            | 0                          |         |
|                               | Upstre         | am                    |                |              |               |                                |                     |                       |                     |                    |                     |                            |                             |                             |                              |                            |         |
|                               | Port           | Finished<br>Intervals | Drop<br>events | Octets       | Frames        | Broadcast<br>frames            | Multicast<br>frames | CRC errored<br>frames | Undersize<br>frames | Oversize<br>frames | Frames 64<br>octets | Frames 65 to<br>127 octets | Frames 128 to<br>255 octets | Frames 256 to<br>511 octets | Frames 512 to<br>1023 octets | Frames 1024<br>1518 octets | to      |
|                               | 1              | 0                     | 0              | 186165<br>9  | 24785         | 6                              | 20554               | 0                     | 0                   | 0                  | 20503               | 3737                       | 53                          | 292                         | 200                          | 0                          |         |
|                               | 2              | 0                     | 0              | 0            | 0             | 0                              | 0                   | 0                     | 0                   | 0                  | 0                   | 0                          | 0                           | 0                           | 0                            | 0                          |         |
|                               | 3              | 0                     | 0              | 104555       | 1535          | 17                             | 1298                | 0                     | 0                   | 0                  | 1302                | 217                        | 7                           | 9                           | 0                            | 0                          |         |
|                               | 4              | 0                     | 0              | 0            | 0             | 0                              | 0                   | 0                     | 0                   | 0                  | 0                   | 0                          | 0                           | 0                           | 0                            | 0                          |         |
|                               | veip           | 0                     | 0              | 0            | 0             | 0                              | 0                   | 0                     | 0                   | 0                  | 0                   | 0                          | 0                           | 0                           | 0                            | 0                          |         |
| 、<br>、                        |                |                       |                |              |               |                                |                     |                       |                     |                    |                     |                            |                             |                             |                              |                            |         |
| ĺ.                            |                |                       |                |              |               |                                |                     |                       |                     |                    |                     |                            | © 000 ©                     | Предприятие "Элтекс",       | 2022 Версия ПО               | (.8.1.137 23.04.202        | 4 08:38 |

Рисунок 8 — Ethernet-статистика для ONT

#### 3.1.5 Вкладка «Добавить конфигурацию ОNT»

| ← -     | → C                          | 🔿 🔁 🕶 192.168.9.64/ont-list/ELTX8 | 90334E4/add     |                  |                  |                  | 70% ş            | ລ                      |
|---------|------------------------------|-----------------------------------|-----------------|------------------|------------------|------------------|------------------|------------------------|
| A       | LTP-16N                      |                                   |                 |                  |                  |                  |                  | 🛑 RU 🗸 🕞               |
| 00<br>0 | Список ОNT > Добавление конф | игурации ONT<br><b>T</b>          |                 |                  |                  |                  |                  |                        |
| £63     | Серийный номер               | ELT                               | TX890334E4      |                  |                  |                  |                  |                        |
| 0       | Описание                     | Bi                                | ведите значение |                  |                  | •                |                  |                        |
| ()      |                              |                                   |                 |                  |                  | 0/127            |                  |                        |
|         | PON-nopt                     | 1                                 |                 |                  |                  |                  |                  |                        |
|         | ONTID                        | 1                                 | 11              |                  |                  |                  |                  |                        |
|         | Template                     |                                   |                 |                  |                  | ~                |                  |                        |
|         | RF-Port State                | B                                 | ыключен         |                  |                  | ~                |                  |                        |
|         | Профиль Ports                |                                   |                 |                  |                  | ~                |                  |                        |
|         | Профиль Management           |                                   |                 |                  |                  | ~                |                  |                        |
|         | Профиль Shaping              |                                   |                 |                  |                  | ~                |                  |                        |
|         | PON-пароль                   | 00                                | 000000000       |                  |                  | 0                |                  |                        |
|         | Shutdown                     | •                                 |                 |                  |                  |                  |                  |                        |
|         | Broadcast Filter             | Œ                                 | )               |                  |                  |                  |                  |                        |
|         | Multicast Filter             | C.                                | )               |                  |                  |                  |                  |                        |
|         | FEC                          | 0                                 |                 |                  |                  |                  |                  |                        |
|         | Services ^                   |                                   |                 |                  |                  |                  |                  |                        |
|         | Добавить ONT-сервис          |                                   |                 |                  |                  |                  |                  |                        |
|         | Номер сервиса                | Профиль Cross-Connect             | Профиль DBA     | Custom Outer VID | Custom Outer CoS | Custom Inner VID | Custom Inner CoS | Custom MAC-table-limit |
|         |                              |                                   |                 |                  | мет данных       |                  |                  |                        |
|         | Применить Отмена             |                                   |                 |                  |                  |                  |                  |                        |
| >       |                              |                                   |                 |                  |                  |                  |                  |                        |

Рисунок 9 — Вкладка «Добавление конфигурации ONT»

Появляется в дополнительном меню для ONT в состоянии UNACTIVATED. Вкладка «Добавить конфигурацию ONT» по своему наполнению аналогична вкладке Редактировать конфигурацию ONT, за исключением серийного номера (уже указан и его нельзя изменить).

Конфигурация считается созданной и будет отображаться на странице ONT List, если заданы 3 обязательных поля: Serial, PON-порт и ONT ID.

### 4 Мониторинг

## 4.1 OLT

### 4.1.1 Информация об устройстве

| ~ · | → C                                                                                                    | ್ 192.168.9.64/monitoring/olt/device-info                                                                                                    | 80% ☆                                                                                                    |
|-----|----------------------------------------------------------------------------------------------------|----------------------------------------------------------------------------------------------------|----------------------------------------------------------------------------------------------------|
| 4   | LTP-16N                                                                                                    |                                                                                                    | , RU ~ E→                                                                                                    |
|     | ОLT        Информация об устройстве       IGMP Snooping Groups       Системный журнал       Таблица МАС-адресов       Состояние портов       ONT | Информация об устройстве<br>Имя устройства: LTP-16N<br>Время работы: 1 days, 1 hours, 13 minutes, 29 seconds<br>Текуцая версия ПО: 1.8.1.137 23.04.2024 08:38<br>Альтернативная версия ПО: 1.9.0.21 19.04.2024 04:37<br>Версия FPGA: 5<br>Версия FPGA: 5<br>Версия PLD: 2<br>Заводские параметры<br>Тип: LTP-16N<br>Ревизия: 1v3<br>Серийный номер: GP3D000052<br>MAC-адрес: E4:5A:D4:1A:19:30<br>СИСТЕМНАЯ ИНфОрмация<br>CPU Load Average (1m, 5m, 15m): 0.32, 0.18, 0.11<br>Free RAM/Total RAM: 5.55G8/7.72G8<br>Free Disc Space/Total Disc Space: 6.29GB/7.24G8<br>Статус кнопки F: Включена | Информация об источниках питания<br>PS1<br>Модель: PM160-220/12<br>Версия: 1vX<br>Серийный номер: -<br>Тип: АС<br>Ревизия: -<br>Питание: Есть<br>PS2<br>Статус: Отключен |
| <   |                                                                                                    | Состояние вентиляторов<br>Скорость вентиляторов: 23%<br>2280 RPM<br>Fan 1<br>Fan 2<br>2280 RPM<br>2280 RPM<br>2280 RPM<br>2280 RPM<br>5an 2<br>2280 RPM<br>2280 RPM<br>5an 2<br>280 RPM<br>5an 2                                                                                                    | Temmepatypa         40°C       38°C         PON SFP 1       PON SFP 2         38°C       50°C         Front SFP       Switch Chip                                        |

Рисунок 10 — Страница «Информация об устройстве»

Страница содержит 4 раздела для просмотра параметров и мониторинга OLT:

- Информация об устройстве. Включает в себя заводские параметры и системную информацию;
- Информация об источниках питания;
- Состояние вентиляторов;
- Температура. Включает в себя показания термодатчиков на различных участках платы.

#### 4.1.2 IGMP Snooping Groups

| $\leftarrow \rightarrow$ | С          | 0 웥 🕫 1 | 92.168.9. | 64/monitoring/olt/igmp-snoopin | g-groups       |                 |                 |                |                | ☆                            | ♥ ⊻ ℕ                | മ ≡       |
|--------------------------|------------|---------|-----------|--------------------------------|----------------|-----------------|-----------------|----------------|----------------|------------------------------|----------------------|-----------|
| 4                        | LTP-16N    |         |           |                                |                |                 |                 |                |                |                              | 🛑 RU 🗸               | [→        |
|                          | Список ONT |         |           | IGMP Snooping Gro              | oups           |                 |                 |                |                |                              |                      |           |
| Ţ.                       | ONT        | `       | -         | VLAN                           |                | Количество груг | IN              |                |                |                              |                      |           |
| ŝ                        |            |         |           | 965                            |                | 27              |                 |                |                |                              |                      |           |
| $\bigcirc$               |            |         |           | Фильтры л                      |                |                 | Добавить фильтр | Добавить фильт | p 🗸            |                              |                      |           |
|                          |            |         |           | Применить                      |                |                 |                 |                |                |                              |                      |           |
| (!)                      |            |         |           | VLAN O                         | IGMP Group ♀   |                 | Filter Mode ≎   |                | Порт ≎         | Время жизни ≎                |                      |           |
|                          |            |         |           | 965                            | 224.0.0.255    |                 | EXCLUDE         |                | pon-port 9     | 00:01:24                     |                      |           |
|                          |            |         |           | 965                            | 224.2.127.254  |                 | EXCLUDE         |                | pon-port 9     | 00:01:24                     |                      |           |
|                          |            |         |           | 965                            | 225.54.205.129 |                 | EXCLUDE         |                | pon-port 9     | 00:02:08                     |                      |           |
|                          |            |         |           | 965                            | 225.54.205.130 |                 | EXCLUDE         |                | pon-port 9     | 00:02:12                     |                      |           |
|                          |            |         |           | 965                            | 234.0.0.0      |                 | EXCLUDE         |                | pon-port 1     | 00:04:16                     |                      |           |
|                          |            |         |           | 965                            | 234.0.0.1      |                 | EXCLUDE         |                | pon-port 1     | 00:04:16                     |                      |           |
|                          |            |         |           | 965                            | 234.0.0.2      |                 | EXCLUDE         |                | pon-port 1     | 00:04:16                     |                      |           |
|                          |            |         |           | 965                            | 234.0.0.3      |                 | EXCLUDE         |                | pon-port 1     | 00:04:16                     |                      |           |
|                          |            |         |           | 965                            | 234.0.0.4      |                 | EXCLUDE         |                | pon-port 1     | 00:04:16                     |                      |           |
|                          |            |         |           | 965                            | 234.0.0.5      |                 | EXCLUDE         |                | pon-port 1     | 00:04:16                     |                      |           |
|                          |            |         |           |                                |                |                 |                 |                |                | Строк на стран               | ицу 1–10 из 27       | < >       |
| <                        |            |         |           |                                |                |                 |                 |                | © ООО Предприя | ятие "Элтекс", 2022 Версия П | 0 1.8.1.137 23.04.20 | 024 08:38 |

Рисунок 11 — Страница «IGMP Snooping Groups»

На странице представлена информация о IGMP-группах, запрошенных на всех портах OLT. Информация представлена в двух таблицах:

- Общее количество запрошенных групп в каждом VLAN;
- Индивидуальные запрошенные группы.

Под таблицей можно изменить количество отображаемых строк – 10, 20, 50, 100.

▲ Для удобства поиска groups есть возможность использовать группу фильтров или сортировку по выбранному столбцу таблицы.

#### 4.1.3 Системный журнал

| $\leftarrow \rightarrow$ | C C C C C C 192.16   | 8.9.64/monitoring/olt/log               |                   |                             | \$                                           | 9 ¥ 0            | മ ≡       |
|--------------------------|----------------------|-----------------------------------------|-------------------|-----------------------------|----------------------------------------------|------------------|-----------|
| 4                        | LTP-16N              |                                         |                   |                             | •                                            | 🛑 RU 🗸           | Ŀ         |
|                          | ОLT ^                | Системный журнал                        |                   |                             |                                              |                  |           |
| Ψ                        | IGMP Snooping Groups | С В В В В В В В В В В В В В В В В В В В | Размер в байтах 🗘 | Дата последнего изменения 🗘 |                                              |                  |           |
| £}}                      | Системный журнал     | system.log.1                            | 25249             | 26.04.2024 04:39:54         |                                              |                  |           |
|                          | Таблица МАС-адресов  | DHCPD.log                               | 214               | 26.04.2024 04:39:54         |                                              |                  |           |
| 0                        | Состояние портов     | ACSD_S.err.1                            | 0                 | 26.04.2024 04:39:54         |                                              |                  |           |
| (!)                      | ONT 🗸                | ACSD_S.log.1                            | 0                 | 26.04.2024 04:39:54         |                                              |                  |           |
| $\bigcirc$               |                      | ACSD.log.2                              | 0                 | 26.04.2024 04:39:54         |                                              |                  |           |
|                          |                      | ACSD.log.1                              | 688               | 26.04.2024 04:39:54         |                                              | казать часть     |           |
|                          |                      |                                         |                   |                             | ي Cea                                        | мать             |           |
| <                        |                      |                                         |                   | ¢                           | ООО Предприятие "Элтекс", 2022 Версия ПО 1.8 | 3.1.137 23.04.20 | )24 08:38 |

#### Рисунок 12 - Страница «Системный журнал»

Данная страница содержит список файлов с информацией о работе системы (log-файлы). Есть возможность просмотра последних 500 строк log-файла в web-интерфейсе. Для просмотра файла целиком его необходимо скачать.

| $\leftarrow  \rightarrow$       | C 🗘 🖻 🖆 192.16                                                                                       | 58.9.64/monitoring/olt/mac-address-table      |              |        |                      |                |                      | ជ                      | © ± № ٤                        | ර =   |
|---------------------------------|----------------------------------------------------------------------------------------------------|-----------------------------------------------|--------------|--------|----------------------|----------------|----------------------|------------------------|--------------------------------|-------|
| 4                               | LTP-16N                                                                                              |                                               |              |        |                      |                |                      |                        | 🛑 RU 🗸                         | ⊡     |
| ن<br>ن<br>ن<br>ن<br>ن<br>ن<br>ن | ОLT ^<br>Информация об устройстве<br>IGMP Snooping Groups<br>Системный журнал<br>Таблица MAC-адресов | Таблица МАС-адресов<br>Фильтры ^<br>Применить |              | Д      | обавить фильтр Добав | ить фильтр 🗸 🗸 |                      |                        |                                |       |
| $\bigcirc$                      | Состояние портов                                                                                     | МАС-адрес 🗘                                   | Порт ≎       | SVID ≎ | CVID \$              | UVID C         | ONT \$               | GEM ≎                  | тип ≎                          |       |
| (!)                             | ONT 🗸                                                                                                | 34:A0:33:25:80:C2                             | front-port 1 | 3470   |                      |                |                      |                        | Dynamic                        |       |
|                                 |                                                                                                    | E4:5A:D4:94:81:00                             | front-port 1 | 3470   |                      |                |                      |                        | Dynamic                        |       |
|                                 |                                                                                                    | E0:D9:E3:FF:C1:40                             | front-port 1 | 3470   |                      |                |                      |                        | Dynamic                        |       |
|                                 |                                                                                                    | A8:F9:48:81:43:00                             | front-port 1 | 3470   |                      |                |                      |                        | Dynamic                        |       |
|                                 |                                                                                                    | E8:28:C1:88:04:E0                             | front-port 1 | 3470   |                      |                |                      |                        | Dynamic                        |       |
|                                 |                                                                                                    | 08:00:27:FE:C5:B0                             | front-port 1 | 3470   |                      |                |                      |                        | Dynamic                        |       |
|                                 |                                                                                                    | E4:5A:D4:5A:46:C0                             | front-port 1 | 3470   |                      |                |                      |                        | Dynamic                        |       |
|                                 |                                                                                                    | 60:45:CB:9E:C8:38                             | front-port 1 | 3470   |                      |                |                      |                        | Dynamic                        |       |
|                                 |                                                                                                    | 60:63:4C:B2:09:6B                             | front-port 1 | 3470   |                      |                |                      |                        | Dynamic                        |       |
|                                 |                                                                                                    | A8:F9:48:87:4A:C0                             | front-port 1 | 3470   |                      |                |                      |                        | Dynamic                        |       |
|                                 |                                                                                                    |                                               |              |        |                      |                |                      | Строк на стран         | ацу <b>1-10</b> из <b>65</b> < | >     |
|                                 |                                                                                                    |                                               |              |        |                      |                | © ООО Предприятие "З | Элтекс", 2022 Версия П | 0 1.8.1.137 23.04.2024 0       | 08:38 |

#### 4.1.4 Таблица МАС-адресов

Рисунок 13 — Страница «Таблица МАС-адресов»

На странице отображаются все МАС-адреса, обученные на OLT. Под таблицей можно изменить количество отображаемых строк — 10, 20, 50, 100.

Для удобства поиска МАС есть возможность использовать группу фильтров или сортировку по выбранному столбцу таблицы.

#### 4.1.5 Состояние портов

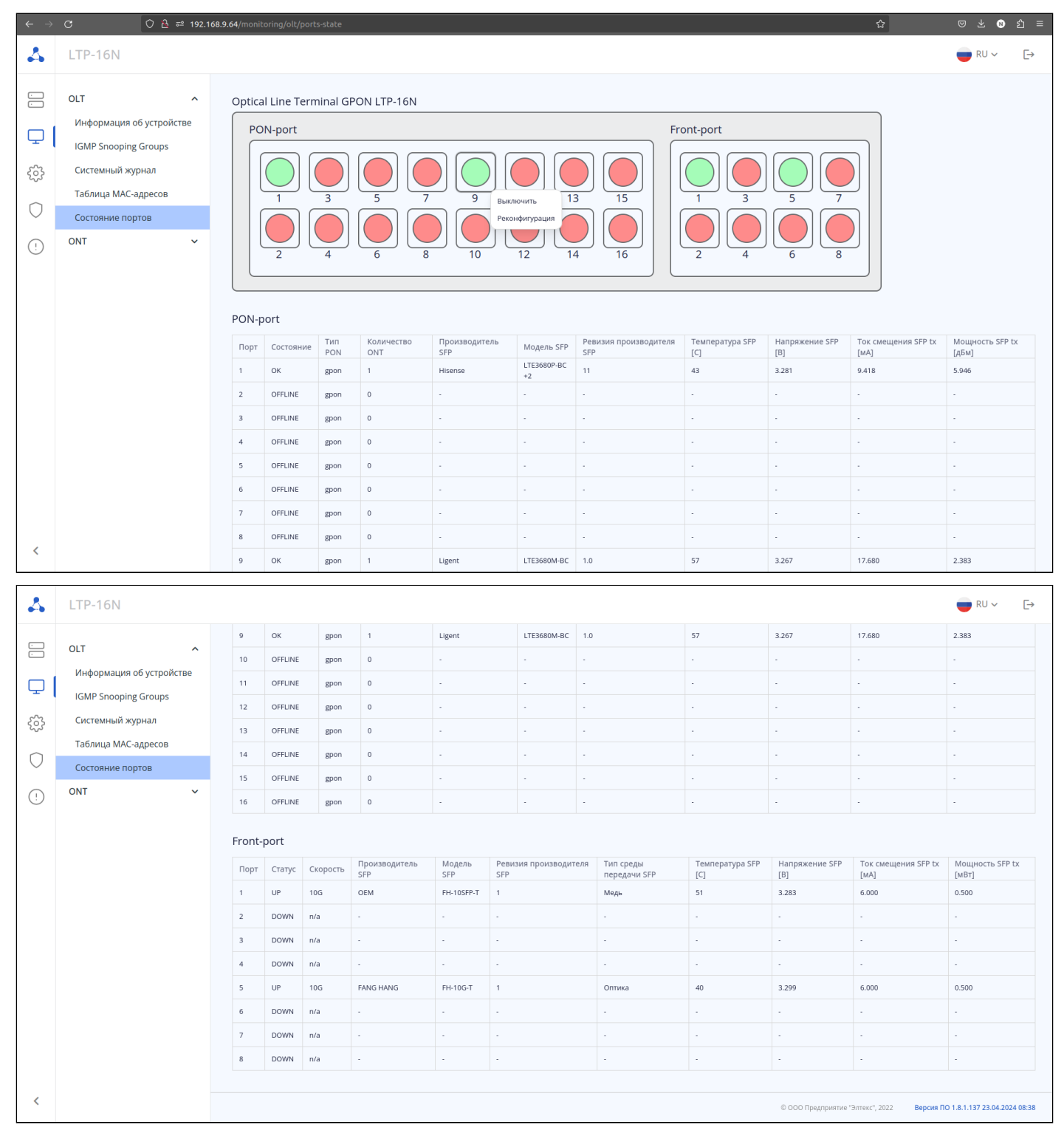

Рисунок 14 — Страница «Состояние портов»

На странице содержится 3 основных блока информации:

- Графическое отображение OLT;
- Таблица PON-портов;
- Таблица Front-портов.

Графическое отображение OLT позволяет проводить операции для каждого порта (необходимо вызвать меню правой кнопкой мыши). Для PON-порта доступны операции реконфигурации (см. рисунок 14) и отключения. Для Front-порта — только отключение.

Таблицы PON-port и Front-port несут основную информацию о состоянии портов, без возможности редактирования.

### 4.2 ONT

#### 4.2.1 РРРоЕ-сессии

| $\leftarrow \rightarrow$ | С                                                    | 🔿 🔏 ᄙ 192.1 | 68.9.64/monitoring/ont/p                                                          | ppoe-sessions              |                     |                     |                                                                            |                                                    | ድ                                               | ⊠ ± 8 රු ≡                           |
|--------------------------|------------------------------------------------------|-------------|-----------------------------------------------------------------------------------|----------------------------|---------------------|---------------------|----------------------------------------------------------------------------|----------------------------------------------------|-------------------------------------------------|--------------------------------------|
| 4                        | LTP-16N                                              |             |                                                                                   |                            |                     |                     |                                                                            |                                                    |                                                 | ■ RU ~ E→                            |
|                          | LTP-16N<br>OLT<br>ONT<br>PPPoE-сессии<br>DHCP-сессии | ~           | РРРоЕ-сесси<br>Фильтры ^<br>Грименить<br>Serial 0<br>ELTX66005018<br>ELTX73001164 | IV<br>РОN-порт С<br>1<br>9 | ONT ID 0<br>1<br>22 | GEM ℃<br>144<br>774 | Добавить фильтр<br>МАС клиента ©<br>E0:D9:E3:90:33:D0<br>E0:D9:E3:90:F7:78 | Добавить фильтр<br>ID сессии ≎<br>0x0016<br>0x0012 | Продолжительность сессии<br>0007:40<br>00:13:37 | КО < ►                               |
| <                        |                                                      |             |                                                                                   |                            |                     |                     |                                                                            |                                                    | © 000 Предприятие "Элтекс", 2022                | Версия ПО 1.8.1.137 23.04.2024 08:38 |

Рисунок 15 — Страница «РРРоЕ-сессии»

На странице представлена таблица с основной информацией об активных PPPoE-сессиях, установленных через OLT.

При необходимости поиска можно использовать группу фильтров или сортировку по выбранному столбцу.

Под таблицей можно изменить количество отображаемых строк – 10, 20, 50, 100.

▲ Для удобства поиска сессий есть возможность использовать группу фильтров или сортировку по выбранному столбцу таблицы.

#### 4.2.2 DHCP-сессии

| $\leftarrow \rightarrow$ | C O B                                     | <del>≅</del> 192.168 | .9.64/monitoring/ont/df  | cp-sessions |          |           |                       |                   |                 | ☆                 | ල ප් 🛚 වූ =                          |
|--------------------------|-------------------------------------------|----------------------|--------------------------|-------------|----------|-----------|-----------------------|-------------------|-----------------|-------------------|--------------------------------------|
| *                        | LTP-16N                                   |                      |                          |             |          |           |                       |                   |                 |                   | , RU ~ [→                            |
|                          | ОLТ<br>ОNТ<br>РРРоЕ-сессии<br>DHCP-сессии | ×<br>^               | ОНСР-сессии<br>Фильтры А | 1           |          |           | добавить фильтр добав | ить фильтр        |                 |                   |                                      |
| 0                        |                                           |                      | Serial 🗘                 | РОN-порт 🗘  | ONT ID 🗘 | Service 🗘 | IP O                  | MAC \$            | VID O           | GEM ≎             | Время аренды ≎                       |
| (!)                      |                                           |                      | ELTX6E005018             | 1           | 1        | 2         | 192.168.102.213       | 7C:8A:E1:AF:2C:11 | 1102            | 145               | 526                                  |
|                          |                                           |                      | ELTX73001164             | 9           | 22       | 2         | 192.168.102.223       | 78:8C:B5:D7:16:62 | 1102            | 775               | 209                                  |
| <                        |                                           |                      |                          |             |          |           |                       |                   |                 |                   | трок на страницу 1-2 из 2 < >        |
|                          |                                           |                      |                          |             |          |           |                       |                   | © ООО Предприят | ие "Элтекс", 2022 | Версия ПО 1.8.1.137 23.04.2024 08:38 |

Рисунок 16 — Страница «DHCP-сессии»

На странице представлена таблица с основной информацией об активных DHCP-сессиях, установленных через OLT.

При необходимости поиска можно использовать группу фильтров или сортировку по выбранному столбцу.

Под таблицей можно изменить количество отображаемых строк – 10, 20, 50, 100.

Для удобства поиска сессий есть возможность использовать группу фильтров или сортировку по выбранному столбцу таблицы.

## 5 Конфигурация

### 5.1 Сетевые настройки

#### 5.1.1 Управление

| $\leftarrow \  \  \rightarrow$ | C C 192.168             | 3.9.64/configuration/network/management | nt            |      | ☆                                | ල ප් 🛚 දි ≡                          |
|--------------------------------|-------------------------|-----------------------------------------|---------------|------|----------------------------------|--------------------------------------|
| 4                              | LTP-16N                 |                                         |               |      |                                  | ■ RU ~ E→                            |
|                                | Сетевые настройки 🔷     | Управление                              |               |      |                                  |                                      |
| Ţ                              | Управление<br>Port OOB  | ІР-адрес                                | 192.168.9.64  | ×    | )                                |                                      |
| ÷                              | Разрешенные VLANs       | Маска                                   | 255.255.240.0 | ~    |                                  |                                      |
| $\bigcirc$                     | Системные настроики 🔍 🗸 | Шлюз                                    | 192.168.2.1   | ×    |                                  |                                      |
| (!)                            |                         | VID                                     | 3 470         | ×    |                                  |                                      |
|                                |                         | Имя устройства                          | LTP-16N       | 0    |                                  |                                      |
|                                |                         |                                         |               | 7/64 |                                  |                                      |
|                                |                         | Применить Отмена                        |               |      |                                  |                                      |
|                                |                         |                                         |               |      |                                  |                                      |
|                                |                         |                                         |               |      |                                  |                                      |
|                                |                         |                                         |               |      |                                  |                                      |
|                                |                         |                                         |               |      |                                  |                                      |
| <                              |                         |                                         |               |      | © ООО Предприятие "Элтекс", 2022 | Версия ПО 1.8.1.137 23.04.2024 08:38 |

Рисунок 17 — Страница «Управление»

На данной странице задаются параметры управления (Management) для удаленного доступа до устройства:

- **ІР-адрес** ІР-адрес устройства в сети;
- Маска маска подсети;
- Шлюз устанавливает шлюз;
- VID устанавливает VLAN для управления;
- Имя устройства устанавливает имя устройства (Hostname).

При смене параметров возможна потеря доступа до web-интерфейса.

После смены IP-адреса URL-ссылка перестанет быть действительной, и спустя некоторое время появится окно с предложениями по возможному возвращению доступа.

| Устройство могло сменить IP-адрес. Попробуйте снова<br>подключиться к web-интерфейсу. |  |
|---------------------------------------------------------------------------------------|--|
| Старый ІР-адрес интерфейса управления                                                 |  |
| Новый ІР-адрес интерфейса управления                                                  |  |
| ІР-адрес порта ООВ                                                                    |  |

Рисунок 18 - Окно при смене ІР

#### 5.1.2 Port OOB

| $\leftarrow \   \rightarrow $ | ී 🗘 🔁 🕫 192.1                     | 168.9.64/configuration/network/port-o | əb               |       | ☆                                | ල ⊻ ⊗ දා ≡                           |
|-------------------------------|-----------------------------------|---------------------------------------|------------------|-------|----------------------------------|--------------------------------------|
| 4                             | LTP-16N                           |                                       |                  |       |                                  | , RU ∽ E→                            |
|                               | Сетевые настройки ^<br>Управление | Port OOB                              | _                |       |                                  |                                      |
| Ļ                             | Port OOB                          | Включен                               |                  |       |                                  |                                      |
| <u>چې</u>                     | Разрешенные VLANs                 | Использовать                          | 0                |       |                                  |                                      |
|                               | Системные настройки 🛛 🗸           | Управления                            |                  |       |                                  |                                      |
| $\cup$                        |                                   | ІР-адрес                              | 192.168.100.2    | ×     |                                  |                                      |
| !                             |                                   | Маска                                 | 255.255.255.0    | ~     |                                  |                                      |
|                               |                                   | Скорость                              | Авто             | ~     |                                  |                                      |
|                               |                                   | VID                                   | 1                | ×     |                                  |                                      |
|                               |                                   | Описание                              | Введите описание | 0     |                                  |                                      |
|                               |                                   |                                       |                  | 0/127 |                                  |                                      |
|                               |                                   | Применить Отмена                      |                  |       |                                  |                                      |
|                               |                                   |                                       |                  |       |                                  |                                      |
| <                             |                                   |                                       |                  |       | © ООО Предприятие "Элтекс", 2022 | Версия ПО 1.8.1.137 23.04.2024 08:38 |

Рисунок 19 — Страница «Port OOB»

OOB-порт (Out-Of-Band) — представляет собой порт Ethernet центрального процессора. Этот порт можно использовать только в качестве интерфейса управления.

- Включен административное включение/отключение порта;
- Использовать настройки Управления при включении для ООВ-порта будут применены настройки из раздела Управление;
- ІР-адрес ІР-адрес устройства в сети;
- Маска маска подсети;
- Скорость устанавливает скорость интерфейса;
- VID устанавливает VLAN для ООВ-порта;
- Описание произвольное поле с текстовым описанием.

При настройке ООВ-порта не должно быть пересечений IP-адресов с другими интерфейсами OLT: management, ACS, L3-интерфейсами. При единовременном подключении к ООВ и uplink-порту в management vlan возможно образование петли.

#### 5.1.3 Разрешенные VLANs

| $\leftarrow \rightarrow$ | ℃ ℃ 🔓 🕫 1                       | 192.168  | 8.9.64/configuration/network/vlan-allow | ☆                  | ⊌ ⊻ ⊗  | മ ≡ |
|--------------------------|---------------------------------|----------|-----------------------------------------|--------------------|--------|-----|
| 4                        | LTP-16N                         |          |                                         |                    | 🛑 RU 🗸 | [→  |
|                          | Сетевые настройки<br>Управление | ^        | Разрешенные VLANs                       |                    |        |     |
| Ţ                        | Port OOB                        | _        | front-port 1                            | 1100-1102 × 3470 × |        |     |
| ŝ                        | Разрешенные VLANs               |          | front-port 2                            | 1-4094             |        |     |
| $\bigcirc$               | системные настроики             | <b>`</b> | front-port 3                            | 1-4094             |        |     |
| (!)                      |                                 |          | front-port 4                            | 1-4094             |        |     |
|                          |                                 |          | front-port 5                            | 965 X              |        |     |
|                          |                                 |          | front-port 6                            | 1-4094             |        |     |
|                          |                                 |          | front-port 7                            | 1-4094             |        |     |
|                          |                                 |          | front-port 8                            | 1-4094             |        |     |
|                          |                                 |          | port-channel 1                          | 1-4094             |        |     |
|                          |                                 |          | port-channel 2                          | 1-4094             |        |     |
|                          |                                 |          | port-channel 3                          | 1-4094             |        |     |
|                          |                                 |          | port-channel 4                          | 1-4094             |        |     |
| <                        |                                 |          | port-channel 5                          | 1-4094             |        |     |

Рисунок 20 — Страница «Разрешенные VLANs»

Страница предназначена для добавления или удаления VLAN на uplink интерфейсах OLT.

### 5.2 Системные настройки

#### 5.2.1 NTP

| 4 | LTP-16N                                              |                                   |                 |                |                |             |    |  |
|---|------------------------------------------------------|-----------------------------------|-----------------|----------------|----------------|-------------|----|--|
|   | Сетевые настройки 🗸                                  | NTP                               | NTP             |                |                |             |    |  |
| Ļ | NTP                                                  | Включен                           |                 |                |                |             |    |  |
| ŝ | SNMP                                                 | 1. ІР-адрес сервера               |                 | 192.168.20.101 |                |             | ×  |  |
| 0 |                                                      | 2. ІР-адрес сервера               |                 | 192.168.1.10   | 192.168.1.10 × |             |    |  |
| ! |                                                      | 3. IP-адрес сервера               |                 | 10.10.1.100    | 10.10.1.100 ×  |             |    |  |
|   |                                                      | Интервал опроса                   | Интервал опроса |                | 4096           |             |    |  |
|   |                                                      | Часовой пояс                      |                 | 4. Y MARK. 0   | ~              |             |    |  |
|   |                                                      | Летнее время                      |                 |                |                |             |    |  |
|   |                                                      | Начало                            |                 |                | Окончание      |             |    |  |
|   |                                                      | Время                             | 03:00           | ٢              | Время          | 00:00       | () |  |
|   |                                                      | Месяц                             | Март            | ~              | Месяц          | Октябрь     | ~  |  |
|   |                                                      | День • Неделя<br>Неделя Последняя |                 |                | 🔿 День 🗿 Не    | деля        |    |  |
|   |                                                      |                                   |                 | ~              | Неделя         | Последняя   | ~  |  |
|   |                                                      | День<br>недели                    | Воскресенье     | ~              | День<br>недели | Воскресенье | ~  |  |
|   |                                                      |                                   |                 |                |                |             |    |  |
| < | © ООО Предприятие "Элтекс", 2022<br>Версия ПО 1.10.0 | Применить Отме                    | нить            |                |                |             |    |  |

Рисунок 21 — Страница «NTP»

На странице реализована функциональность NTP для синхронизации и настройки времени на OLT.

- Включен включение/отключение NTP;
- **IP-адрес сервера** адрес сервера времени, с которого устройство будет синхронизировать дату и время;
- Интервал опроса интервал между опросами сервера NTP в секундах;
- Часовой пояс часовой пояс относительно всемирного координированного времени (UTC);
- Летнее время установить/отключить автоматический переход на летнее время.

#### 土 🛚 ป $\mathbf{\Delta}$ LTP-16N 💼 RU 🗸 Đ SNMF Сетевые настройки не настройки Ţ IP-адре Traps @} $\bigcirc$ Trap-Community Engine-ID privat Добавить Протокол транспортного UDP Разрешенные IP-адреса Контак Местополо Применить Отмена

#### 5.2.2 SNMP

Рисунок 22 - Страница «SNMP»

На странице настраиваются параметры для корректной работы терминала по протоколу SNMP.

- Включен включить/отключить SNMP-агента;
- Traps IP-адрес, на который будут отправляться trap (события на устройстве);
- Trap-Community настройка community, передаваемого сообщением trap;
- Engine-ID идентификатор устройства для SNMPv3;
- Community настройка community для доступа до устройства;
- Протокол транспортного уровня настройка протокола передачи для SNMP (TCP/UDP/both);
- Контроль доступа включение/отключение ограничения доступа;
- Разрешенные IP-адреса IP-адреса, которые имеют доступ для связи с OLT по протоколу SNMP;
- Контакт произвольная информация для связи;
- Местоположение произвольная информация о расположении OLT.

## 6 Администрирование

### 6.1 Firmware

#### 6.1.1 Обновление ПО OLT

| $\leftarrow \rightarrow$ | C C A 192.168.9   | 9.64/maintenance/firmware/olt-firmware                             | ☆ ♡ ± № ඪ ≡                               |
|--------------------------|-------------------|--------------------------------------------------------------------|-------------------------------------------|
| 4                        | LTP-16N           |                                                                    | ■ RU ~ E→                                 |
| :                        | Firmware ^        |                                                                    |                                           |
|                          | Обновление ПО OLT |                                                                    |                                           |
| Ļ                        |                   | Версия ПО Активная версия ПО Активная версия ПО после перезагрузки |                                           |
| ႏၵိန                     |                   | 1.8.1.137 23.04.2024 08:38 🗸 🗸                                     |                                           |
| -0-                      |                   | 1.9.0.21 19.04.2024 04:37 X X                                      |                                           |
| 0                        |                   | Изменить активную версию ПО после перезатички.                     |                                           |
| $(\cdot)$                |                   |                                                                    |                                           |
|                          |                   | Выберите файл или перетащите его сюда                              | j.                                        |
|                          |                   |                                                                    |                                           |
| <                        |                   | © 000 Πρεдηρικτικε "Эπτεκς",                                       | 2022 Версия ПО 1.8.1.137 23.04.2024 08:38 |

Рисунок 23 — Страница «Обновление ПО OLT»

В данной вкладке есть возможность загрузки и выбора версии ПО для OLT. В текущей версии доступна загрузка файлов формата \*.stk и \*.fw.bin.

После смены версии для ее активации необходима перезагрузка устройства.

## 7 Операции

| $\leftarrow \rightarrow$               | C O A 192.168.9.64/maintenance/operations         | ☆                          | ල ⊻ № දු =                           |
|----------------------------------------|---------------------------------------------------|----------------------------|--------------------------------------|
| 4                                      | LTP-16N                                           |                            | 🛑 RU 🗸 🕞                             |
|                                        |                                                   |                            |                                      |
| Ţ                                      | операции                                          |                            |                                      |
| ~~~~~~~~~~~~~~~~~~~~~~~~~~~~~~~~~~~~~~ | Сохранить ▲ Реконфигурация С Перезагрузка Х Сброс |                            |                                      |
| $\bigcirc$                             |                                                   |                            |                                      |
| (!)                                    |                                                   |                            |                                      |
|                                        |                                                   |                            |                                      |
|                                        |                                                   |                            |                                      |
|                                        |                                                   |                            |                                      |
|                                        |                                                   |                            |                                      |
|                                        |                                                   |                            |                                      |
|                                        |                                                   |                            |                                      |
|                                        |                                                   |                            |                                      |
| >                                      | 0.000                                             | Предприятие "Элтекс", 2022 | Версия ПО 1.8.1.137 23.04.2024 08:38 |

Рисунок 24 — Страница «Операции»

На странице перечислены основные действия с OLT:

- Сохранить сохранение изменений конфигурации в энергонезависимую память;
- Реконфигурация после применения произойдет повторное применение основных настроек;
- Перезагрузка перезапуск устройства с остановкой всех служб;
- Сброс сбрасывает конфигурацию устройства к настройкам по умолчанию.
- Для операций Реконфигурация и Перезагрузка устанавливается таймер на 200 секунд. Операции приведут к остановке в работе сервисов и временной потере доступа. После операции Сброс произойдёт потеря доступа до OLT через web-интерфейс.

## 8 Список изменений

| Версия документа | Дата выпуска | Версия ПО | Содержание изменений           |
|------------------|--------------|-----------|--------------------------------|
| Версия 1.2       | 15.12.2024   | 1.10.0    | Синхронизация с версией 1.10.0 |
| Версия 1.1       | 31.07.2024   | 1.9.0     | Синхронизация с версией 1.9.0  |
| Версия 1.0       | 15.06.2024   | 1.8.1     | Первая публикация              |

## ТЕХНИЧЕСКАЯ ПОДДЕРЖКА

Для получения технической консультации по вопросам эксплуатации оборудования ООО «Предприятие «ЭЛТЕКС» вы можете обратиться в Сервисный центр компании:

Форма обратной связи на сайте: https://eltex-co.ru/support/

Servicedesk: https://servicedesk.eltex-co.ru

На официальном сайте компании вы можете найти техническую документацию и программное обеспечение для продукции ООО «Предприятие «ЭЛТЕКС», обратиться к базе знаний, оставить интерактивную заявку:

Официальный сайт компании: https://eltex-co.ru

База знаний: https://docs.eltex-co.ru/display/EKB/Eltex+Knowledge+Base

Центр загрузок: https://eltex-co.ru/support/downloads